MyOEBB - Change in Employment - Active to Retiree

## **Change Active Employee to Retiree**

- Enrollments EBB Quick Search ID E00272329 Last Name Doe First Name Jane System Codes Address Setup Reset Active History History Detail OE History Contact Setup E-Benefit Summary Benefit Summary Member IDs mber Info Case Notes Security Setup Plan Management QSC Events Reinstate All Term All Contact Management Summary for employee of Salem-Keizer SD 24J Finite Enrollment Management (Current) Enrollments Dependents **Unsaved Enrollments** Enr Type Cov. Eff. Date Plan Type/Plan Name Coverage Tier End Date Joe Termination Approval Medical Kaiser Medical Plan 2 - Composite Employee & Spouse Q 02/01/2015 Affidavit Fulfillment Vision Kaiser Vision Plan 5 - Composite Email Notifications 02/01/2015 Employee & Spouse Q Member QSC Request(0) Dental Kaiser Dental Plan 8/Ortho -Employee & Spouse Q 02/01/2015 Enrollment Requests Composite Member Management Packs Life
- 1. Bring up Employee in enrollment management

2. Click on Employment button as shown above.

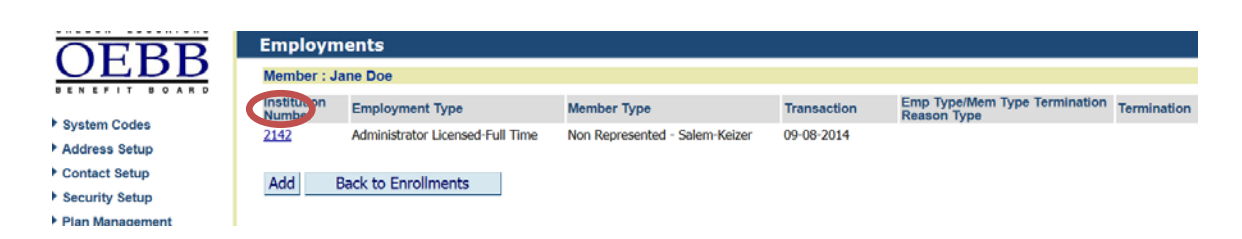

3. Click on the Institution Number as shown above.

| System Codes          | Educational Entity              |                     |                |                       |  |
|-----------------------|---------------------------------|---------------------|----------------|-----------------------|--|
| System codes          | Name                            |                     | Institution Nu | imber                 |  |
| Address Setup         | Salem-Keizer SD 241             |                     | 2142           |                       |  |
| Contact Setup         |                                 |                     |                |                       |  |
| Security Setup        | Types                           |                     |                |                       |  |
| Plan Management       | Member                          |                     |                |                       |  |
| Contact Management    | Non Represented - Salem-Keiz    | er                  |                |                       |  |
| Enrollment Management | Employment                      |                     |                |                       |  |
| Enrollments           | Administrator Licensed Full Tir | ne                  |                | ~                     |  |
| Unsaved Enroliments   | Emp Type/Mem Type Terminat      | ion Reason          |                | Payment Type          |  |
| Termination Approval  |                                 |                     |                |                       |  |
| Affidavit Eulfilmoot  | Dates                           |                     |                |                       |  |
| Andavit Fuliniment    | Original Hire                   | Emp/Mem Type Change | Termination    | Benefits Paid Through |  |
| Email Notifications   | 09-08-2014                      | 09-08-2014          |                |                       |  |
| Member QSC Request(0) | Dodalla.                        |                     |                |                       |  |
| Enrollment Requests   | Details                         |                     |                |                       |  |
| Member Management     | Lead Agency 🗹                   | Waived E            | Benefits       |                       |  |
| Document Management   |                                 |                     | _              |                       |  |
| Utilities             |                                 | 0.1.0.1.1           |                |                       |  |
|                       | Save Delete Search              | Reset Back to b     | nroliments     | Change Employment     |  |

4. Click on the Change Employment button as shown above.

| Contact Setup         | 2142                      | Salem-Kei       | izer SD 24J |              |    |
|-----------------------|---------------------------|-----------------|-------------|--------------|----|
| Security Setup        |                           |                 |             |              | -  |
| Plan Management       |                           |                 |             |              |    |
| Contact Management    | Types                     |                 |             |              |    |
| Enrollment Management | And and a Member Type     |                 |             |              |    |
| Enrollments           | Retiree/Non Represented - | Salem-Keizer    |             |              | 10 |
| Unsaved Enrylments    | - Fundamentaria           |                 |             |              |    |
| Termination Approval  | Retiree-Administrator     |                 |             |              | ~  |
| Affidavit Fulfillment | Neuree Parminouter        |                 |             |              |    |
| Email Notifications   | Emp Type/Mem Type         | For Coverses En | n Data      | Payment Type |    |
| Member QSC Request(0) | 02.22.2015                | 102-28-2015     |             |              |    |
| Enrollment Requests   | 02-23-2013                | 02-28-2013      |             | 1            |    |
| Member Management     | Salary Details            |                 |             |              |    |
| Document Management   |                           |                 |             |              |    |
| Utilities             | Salary Type               |                 | Salary      |              |    |
| Home Page Alerts      | <                         | >               | J           |              |    |
| Reports               |                           |                 |             |              |    |
| Payroll Interface     |                           | Hours Worked    |             |              |    |
| Report Mart           |                           |                 |             |              |    |
|                       |                           |                 |             |              |    |

5. Change the Member Type and the Employment type as shown above. Click on Emp Type/Mem type Change Date (this is the date "Active "employment is changed). Enter the date you want the active benefits to end in the "Coverage End Date for Previous Employment" Box. Click Save

| Message f | rom webpage                                                                   |
|-----------|-------------------------------------------------------------------------------|
| ?         | This will terminate the current enrollments, if any. Do you want to continue? |
|           | OK Cancel                                                                     |

6. Verify the Coverage End Date is the date that you want the "Active" benefits to end. If correct, click OK. This will take you back to the Employment Page. Click "Back to Enrollments".

| System Codes          |                             | Lost Name Das               |                                                                                                    | First Name Jar      |                     |            |
|-----------------------|-----------------------------|-----------------------------|----------------------------------------------------------------------------------------------------|---------------------|---------------------|------------|
| Address Setup         | ID 100272323                | Last Name Doc               |                                                                                                    | First Name Dan      | 6.)                 |            |
| Contact Setup         | Save Reset Active           | History History Detail      | OE History                                                                                                    |                     |                     |            |
| Security Setup        | Internet and internet       | ADALON DOLLAR DE LA COMPANY |                                                                                                    |                     |                     |            |
| Plan Management       | E-Benefit Summary Benef     | it Summary Member IDs       | Member Info Depen                                                                                                    | ients Case Notes    | Other Group Cov.    | Employment |
| Contact Management    | OSC Events Deinstate        | All Term All Be             | neficiaries Healthy Entures                                                                                                    | Basic Flag - Dental | Racin Flag - Vision |            |
| Enrollment Management | Que erema menerare          |                             | The function of the second second sec | Dusie Hog Dental    | dusic ring rision   |            |
| Enroliments           | Summary for employee of \$  | Salem-Keizer SD 24J (0      | asc)                                                                                                    |                     |                     |            |
| Unsaved Enrollments   |                             |                             |                                                                                                    |                     | Dependents          |            |
| Termination Approval  | Plan Type/Plan Name         | Coverage Tier               | Enr Cov. Eff. Date                                                                                                    | End Date            | Joe                 |            |
| Affidavit Fulfillment |                             |                             | Type                                                                                                    |                     |                     |            |
| Email Notifications   | Medical                     |                             |                                                                                                    |                     |                     | ×          |
| Member QSC Request(0) |                             |                             |                                                                                                    |                     |                     |            |
| Enrollment Requests   | Vision                      |                             |                                                                                                    |                     |                     |            |
| Member Management     | Dental                      |                             |                                                                                                    |                     |                     |            |
| Document Management   | 1.10 (0.1 M) (0.1 )         |                             |                                                                                                    | 1                   |                     |            |
| Utilities             | Optional Employee Life      |                             |                                                                                                    |                     |                     |            |
|                       |                             |                             |                                                                                                    |                     |                     |            |
| Home Page Alerts      | Optional Spouse/Partner Lif | fe                          |                                                                                                    |                     |                     |            |

7. Benefits will end and a QSC is already created as shown above. Click on Medical.

| Summary for employee of Salem-Keizer SD 24J (QSC)          |  |  |  |  |  |  |
|------------------------------------------------------------|--|--|--|--|--|--|
| QSC being used                                             |  |  |  |  |  |  |
| Retiree - Change in Employment Status by Employee          |  |  |  |  |  |  |
| New Coverage Start Date                                    |  |  |  |  |  |  |
| 03/01/2015                                                 |  |  |  |  |  |  |
| Eligible Plans                                             |  |  |  |  |  |  |
| O Kaiser Medical Plan 1 - Tiered/Retiree                   |  |  |  |  |  |  |
| Kaiser Medical Plan 2 - Tiered/Retiree                     |  |  |  |  |  |  |
| O Kaiser Medical Plan 3 - Tiered/Retiree                   |  |  |  |  |  |  |
| O Moda Medical Plan A Statewide - Tiered/Retiree           |  |  |  |  |  |  |
| O Moda Medical Plan B Statewide - Tiered/Retiree           |  |  |  |  |  |  |
| O Moda Medical Plan C Statewide - Tiered/Retiree           |  |  |  |  |  |  |
| O Moda Medical Plan D Statewide - Tiered/Retiree           |  |  |  |  |  |  |
| O Moda Medical Plan E Statewide - Tiered/Retiree           |  |  |  |  |  |  |
| Members Including Self (check marked members get coverage) |  |  |  |  |  |  |
| Jane Doe 30-MAY-82 Self                                    |  |  |  |  |  |  |
| ✓ Joe Jones 28-MAR-79 Spouse                               |  |  |  |  |  |  |
| Accept & Continue Back                                     |  |  |  |  |  |  |

8. Select the plan and check the dependents that are to be covered. Click Accept & Continue then click the Back button. Continue this for remaining plans and any of the optional benefits links to make the enrollment selections.

| <u>OEBB</u>                                                        | Record Saved Successfully                                |                        |         |                 |                     |                                                                                                    |
|--------------------------------------------------------------------|----------------------------------------------------------|------------------------|---------|-----------------|---------------------|----------------------------------------------------------------------------------------------------|
| DENEFTI DOXED                                                      | Quick Search                                             |                        |         |                 |                     |                                                                                                    |
| System Codes                                                       | ID E00272329                                             | Last Name Doe          |         |                 | First Name Jar      | ie                                                                                                    |
| Address Setup                                                      |                                                          |                        |         |                 |                     |                                                                                                    |
| Contact Setup                                                      | Reset Active History I                                   | History Detail OE Hist | ory     |                 |                     |                                                                                                    |
| Security Setup                                                     |                                                          |                        |         |                 |                     |                                                                                                    |
| Plan Management                                                    | E-Benefit Summary Benefit Summ                           | hary Member IDs Me     | ember 1 | nto Dependents  | Case Notes          | Other Group Cov. Employment                                                                                                    |
| Contact Management                                                 | QSC Events Reinstate All                                 | Term All Beneficia     | ries    | Healthy Futures | Basic Flag - Dental | Basic Flag - Vision                                                                                                    |
| <ul> <li>Enrollment Management</li> <li>Enrollments</li> </ul>     | Summary for employee of Salem                            | -Keizer SD 24J (Curre  | ont)    |                 |                     |                                                                                                    |
| Unsaved Enrollments                                                |                                                          |                        |         |                 |                     | Dependents                                                                                                    |
| Termination Approval                                               | Plan Type/Plan Name                                      | Coverage Tier          | Enr     | Cov. Eff. Date  | End Date            | Joe                                                                                                    |
| Affidavit Fulfillment                                              | Medical<br>Kaiser Medical Plan 2 - Tiered/Retiree        | Retiree & Spouse       | Q       | 03/01/2015      |                     | $\bigcirc$                                                                                                    |
| Member QSC Request(0)                                              | Vision<br>Kaiser Vision Plan 5 - Tiered/Retiree          | Retiree & Spouse       | Q       | 03/01/2015      |                     | <ul> <li>Image: A set of the set of the</li></ul> |
| <ul> <li>Enrollment Requests</li> <li>Member Management</li> </ul> | Dental<br>Kaiser Dental Plan 8/Ortho -<br>Tiered/Retiree | Retiree & Spouse       | Q       | 03/01/2015      |                     | $\odot$                                                                                                    |
| Document Management                                                | Optional Employee Life<br>Declined                       |                        |         | 10/01/2014      |                     |                                                                                                    |
| Home Page Alerts                                                   | Optional Spouse/Partner Life<br>Declined                 |                        |         | 10/01/2014      |                     |                                                                                                    |
| Reports                                                            | Optional Employee Accidental                             |                        |         |                 |                     |                                                                                                    |

- 9. Click Save once you have completed the enrollments. You will see "Record Saved Successfully".
- 10. You are now done.